## <u>માર્કશીટમાં નામ સુધારો કરવા માટેની સુચના:</u>

- Web Browser માં https://student.ngu.ac.in લખવાથી Home Page Open થશે.
- તેમાં Dulpicate Marksheet મેનુ પર ક્લિક કરવાનું રહેશે.

| HNGU<br>HEMCHANDRACHARYA NORTH GUJARAT UNIVERSITY                           |                     | Search<br>"Accredited By NAAC with 'A' Grade (CGPA 3.02)"  |
|-----------------------------------------------------------------------------|---------------------|------------------------------------------------------------|
| HOME TRACK APPLICATION CONTACT US                                           |                     |                                                            |
|                                                                             |                     | INSTRUCTIONS<br>FOR PAYMENT RECEIPT & TRACK<br>APPLICATION |
| Provisional Eligibility<br>Certificate<br>Provisional Degree<br>Certificate | Duplicate Marksheet |                                                            |

• Duplicate Marksheet મેનુ પર ક્લિક કરવાથી નીચે મુજબનું Instruction Page Open થશે.

| HNGU<br>HEMCHANDRACHARYA NORTH GUJARAT UNIVERSITY                                                                                                    | Rearch<br>"Accredited By NAAC with 'A' Grade (CGPA 3.02)" |
|----------------------------------------------------------------------------------------------------|-----------------------------------------------------------|
| HOME TRACK APPLICATION CONTACT US                                                                                                    |                                                           |
| IMPORTANT INSTRUTCTIONS FOR DUPLICATE MARKSHEET                                                                                                    |                                                           |
| <ol> <li>ફોર્મ ભરતા પહેલા User Manual Download કરી લેવું.</li> <li>ઉમેઠવાર એ પોતાના ડોક્યુમેન્ટ સ્કેન કરી PDF ફોરમેટ માં Upload કરવાના રહેશે. PDF ડોક્યુમેન્ટ ની Stze<br/>(SOKB) સુધીની રહેશે.</li> <li><b>Gમેઠવાર એ Affidavit ની કોપી PDF format માં Upload કરવાની રહેશે</b>.</li> <li><b>Gમેઠવારો એ જે પણ Duplicate Marksheet મેળવવાની હોય તે તમામ Marksheet ની માહિતી Affidevit માં<br/>દર્શાવવાની રહેશે. જેમ કે Degree નું નામ, Semester નું નામ, પાસ કરેલ મહિનો/વર્ષ , SeatNo વગેરે.</b></li> <li>ઉમેઠવારો એ Duplicate Marksheet મેળવવા માટે જે Marksheet ની અરજી કરવાની છે તે Marksheet ની<br/>ઝેરોફા કોપી અથવા O.R. (Office Record) ની PDF file બનાવી Upload કરવાની રહેશે.</li> </ol> |                                                           |
| 6. ઉમેદવારો એ 50/- Rs. ના સ્ટેમ્પ પેપર ઉપર Affidevit કરાવવાનું રહેશે<br>7. ઉમેદવારે અરજી કાર્ય બાદ Online અરજી ની પ્રિન્ટ કોપી સાથે Application ld તેમજ Payment Receipt<br>ફરજીયાત સાથે લાવવાનો રહેશે.<br>8. Duplicate માર્કશીટ ની Fee પ્રત્યેક માર્કશીટ દીઠ Rs/. 200 રાખવામાં આવેલ છે.                                                                                                    |                                                           |
| ા<br>યુનિવર્સિટી દ્વારા આપવામાં આવેલ માર્કશીટ મારી પાસે ઉપલબ્ધ નથી. puplicate Marksheet<br>મેળવવા માટે નો આ માટો પ્રથમ પ્રયત્ન છે. ભવિષ્ય માં આ એગે યુનિવર્સિટી દ્વારા તપાસ કરતા<br>જે કોઈ જવાબદારી ઉપસ્થિત થશે તે તેની સમગ્ર જવાબદારી મારી પીતાની શિરે રહેશે જેની હું<br>બાહધરી આપું છુ.<br>✔                                                                                                    |                                                           |

• ધ્યાનથી બધી સુચનાઓ વાંચીને CheckBox માં ટીક માર્ક કરીને "<u>Process to Apply</u>" પર ક્લિક કરવું.

| HNG<br>HEMICHANDRACH     | U<br>arya north gujarat university         | Accredited By NAAC with 'A' Grade (CGRA 3.02)" |
|--------------------------|--------------------------------------------|------------------------------------------------|
| HOME TRACK APPL          | ICATION CONTACT US                         |                                                |
|                          | SET                                        |                                                |
| Fill Up                  | the Following form for Duplicate Marksheet |                                                |
| Full Name :              | વિધાર્થીનું નામ માર્કશીટ મુજબ જ લખવું      |                                                |
| Address :                |                                            |                                                |
| City :                   |                                            |                                                |
| Taluka :                 |                                            |                                                |
| District :               |                                            |                                                |
| Pincode :                |                                            |                                                |
| WhatsApp Mobile<br>No. : |                                            |                                                |
| Email Id :               |                                            |                                                |
|                          | Next                                       |                                                |

• ઉપર ફોર્મ માં ઉમેદવાર બધી જ વિગત ફરજીયાત ભરવાની રહશે ત્યારબાદ Next બટન ઉપર ક્લિક કરવાનું રહશે

|                                                   | Fill Up the Follow                        | ing form for D                                                                                              | uplicate Marks              | heet                       |     |
|---------------------------------------------------|-------------------------------------------|----------------------------------------------------------------------------------------------------|-----------------------------|----------------------------|-----|
| Application Id:                                   | DUP23012400025<br>આ એપ્લિકેશન Id સાયવી ને | DUP23012400025<br>મા એપ્લિકેશન Id સાચવી ને રાખવો જેથી કરીને ભવિષ્ય માં Help Center માંથી માહિતી મેળવી શકાય. |                             |                            |     |
| Name :                                            | fsdfsdf                                   |                                                                                                    |                             |                            |     |
| Enter Education Details : -                       |                                           |                                                                                                    |                             |                            |     |
| Degree Name Semester                              | Seat No College Nan                       | ne Year                                                                                                    | Passing<br>Month Result     | Upload File (.pdf)         |     |
| SELECT DEGR V Semest                              | er:1 💙                                    | (eg.<br>2006)                                                                                               | (eg. (eg.<br>OCT-DEC) PASS) | Choose File No file chosen | ADD |
| Upload Affidavit:<br>(Only .pdf File is Allowed ) | Choose File No file cho                   | osen                                                                                                    |                             |                            |     |
|                                                   | Upload                                    |                                                                                                    |                             |                            |     |

- અરજી ના ફોર્મ માં દર્શાવેલ APPLICATION ID ઉમેદવારે નોંધી રાખવાનો રહેશે.
- ત્યારબાદ Education Details ભરવાની રહેશે. સૌ પ્રથમ Degree અને Semester Select કરવું. ત્યારબાદ SeatNo નાખવો. College Name Select કરવું. Passing Year, Passing Month, Result નાખવું. ત્યારબાદ જે માર્કશીટ ની વિગત ભરેલ છે તે માર્કશીટ ની PDF ફોરમેટ અપલોડ કરવાની રહેશે. File ની Size 50 KB થી ઓછી હોવી જોઈએ.
- ADD બટન પર ક્લિક કરવાથી 1 રેકોર્ડ નીચે દર્શાવ્યા મુજબ સ્ક્રીન જોવા મળશે

|                                                   | KAPPUGATION CONTACT US                                                                                                    |
|---------------------------------------------------|----------------------------------------------------------------------------------------------------|
|                                                   |                                                                                                    |
|                                                   | Fill Up the Following form for Duplicate Marksheet                                                                                                    |
| Application Id:                                   | DUP23012400025<br>આ એપ્લિકેશન Id સાચવી ને રાખવો જેથી કરીને ભવિષ્ય માં Help Center માંથી માહિતી મેળવી શકાય.                                                                                                    |
| Name :                                            | fsdfsdf                                                                                                    |
| Enter Education Details : -                       |                                                                                                    |
| Degree Name Semester SELECT DEGR  Semester : 1    | Seat No         College Name         Passing<br>North         Passing<br>North         Result         Upload File (_sdf)           Image: Seat No         Image: Seat No         Ima |
| Degree Name Semester Seat C<br>No                 | Silege Name Passing Passing Result FEES Document URL URL                                                                                                    |
| 1 BACHELOR OF Semester : 12345<br>ARTS 1          | 005 : SHRI S.K. SHAH & SHRI KRISHANA O.M. ARTS COLLEGE, 1998 MAR PASS 200 <table-cell> 1000 🗅</table-cell>                                                                                                    |
|                                                   | Total Fezs = 200                                                                                                    |
| Upload Affidavit:<br>(Only .pdf File is Allowed ) | Choose File No file chosen                                                                                                    |
|                                                   |                                                                                                    |
|                                                   | Warning: Please do not Refresh this page. (આ પેજને રીફ્રેશ કરેવું નહિ.)                                                                                                    |
|                                                   | Submit Cancel                                                                                                    |

• Upload Affidavit Document ઉમેદવાર એ Affidavit ની કોપી PDF format માં Upload કરવાની રહેશે. Submit બટન પર ક્લિક કરવાથી નીચે મુજબનું પેજ ઓપન થશે.

|                        | Cor        | nfirmation for Duplicate M                                          | arkshe          | et               |        |      |
|------------------------|------------|---------------------------------------------------------------------|-----------------|------------------|--------|------|
| opplication ID:        | Ŧ          |                                                                     |                 |                  |        |      |
| ull Name :             |            |                                                                     |                 |                  |        |      |
| ddress :               |            |                                                                     |                 |                  |        |      |
| ity :                  |            |                                                                     |                 |                  |        |      |
| aluka :                |            |                                                                     |                 |                  |        |      |
| istrict :              |            |                                                                     |                 |                  |        |      |
| incode :               |            |                                                                     |                 |                  |        |      |
| Nobile No. :           | Ĩ.         |                                                                     |                 |                  |        |      |
| mail. :                |            |                                                                     |                 |                  |        |      |
| otal Fees :            | 1          |                                                                     |                 |                  |        |      |
| Sr. Degree Name<br>No. | Seat<br>No | College Name                                                        | Passing<br>Year | Passing<br>Month | Result | FEES |
| 1 BACHELOR OF<br>ARTS  | 036        | 001 : SHRI MANEKLAL NANCHAND<br>COLLEGE, VISNAGAR (1946) : VISNAGAR | 2018            | JUN              | PASS   | 200  |
| Hidmit Dec -           | (A t       |                                                                     |                 |                  |        |      |

- તેમાં ધ્યાનથી બધી વિગતો સુચનાઓ વાંચીને Print Application Click કરી Print કરવાની રહેશે. આ પ્રિન્ટ કોપી યુનિવર્સિટી ખાતે જમા કરાવવાની છે.
- ત્યાર બાદ Confirm & Pay ના બટન પર ક્લીક કરવાનું રહેશે.

| ~        |
|----------|
|          |
| -        |
| IDFC BAI |
|          |

- આ સ્ટેપમાં તમારે ઓનલાઇન પેમેન્ટ પર ક્લિક કરી રેજીસ્ટ્રેશન Fees ભરવાની રહેશે.
- જો કોઈ સંજોગોમાં તમારું પેમેન્ટ ફેલ થયું અને તમારા ખાતામાંથી રૂપિયા ઉપડી ગયા હોય તો,તેવા સંજોગોમાં તમારે પેમેન્ટ કન્ફર્મ માટે પાંચ (5) કલાક રાહ જોવાની રહેશે.

| <u>Constant</u> (C                   |                    |                                |                |               |
|--------------------------------------|--------------------|--------------------------------|----------------|---------------|
| Your Payment is<br>Error : Cancelled | Fail!<br> _BY_User |                                |                |               |
| Application No.                      |                    | DUP23012400025                 |                |               |
| Student Name:                        |                    | fsdfsdf                        |                |               |
| Subject:                             |                    | Duplicate Marksheets.          |                |               |
| Payment                              | Date               | Order#                         | Transaction ID | Total         |
| Online Payment                       | 24-01-202          | 3 DUP2301240002520230124151028 | E28849691      | 200.00        |
|                                      |                    |                                |                | Total: 200.00 |

પેમેન્ટ કન્ફોર્મ થયા બાદ એપ્લીકેશન ની પ્રિન્ટ મેળવી શકાશે.